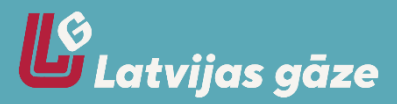

## Регистрация и подключение к новому порталу э-услуг – <u>mans.lg.lv</u>

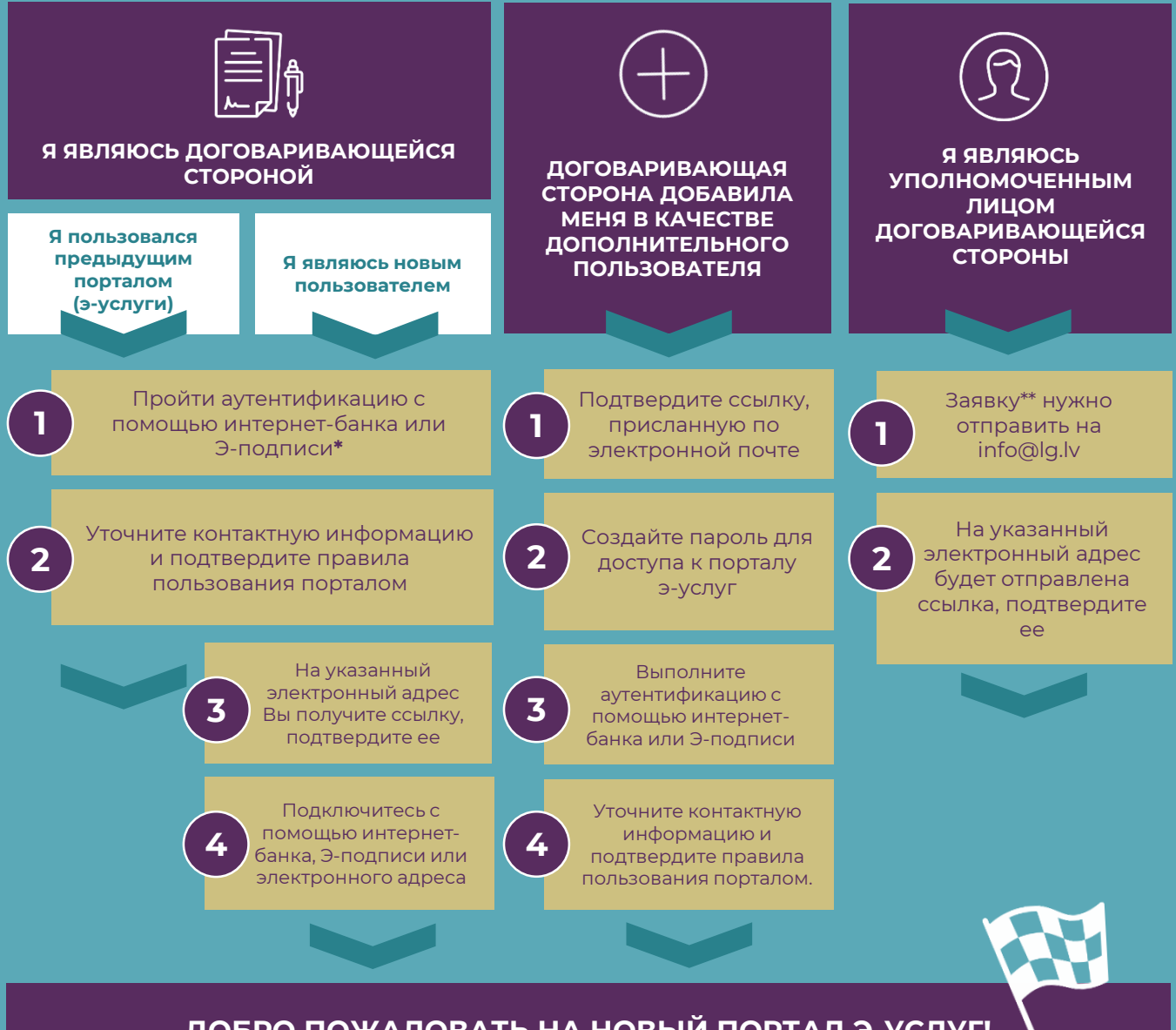

## ДОБРО ПОЖАЛОВАТЬ НА НОВЫЙ ПОРТАЛ Э-УСЛУГ!

\* Если у Вас нет доступа к интернет-банку или Э-подписи, пришлите подписанную Вами Заявку\*\* в виде сканированного или сфотографированного вложения на электронный адрес info@lg.lv. \*\* Заявка должна быть подписана договаривающейся стороной; **Заявка на регистрацию на портале** э-услуг

## КАК ДОБАВИТЬ К ПРОФИЛЮ ДОПОЛНИТЕЛЬНОГО ПОЛЬЗОВАТЕЛЯ?

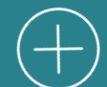

Дополнительного пользователя может добавить только договаривающаяся сторона. Вы просматривать счета либо также сообщать показания счетчика.

2

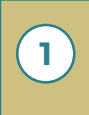

Зайдите на портал э-услуг и откройте раздел «ПОЛЬЗОВАТЕЛИ»

Нажмите кнопку «ДОБАВИТЬ ПОЛЬЗОВАТЕЛЯ»

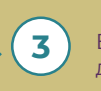

Введите необходимые данные